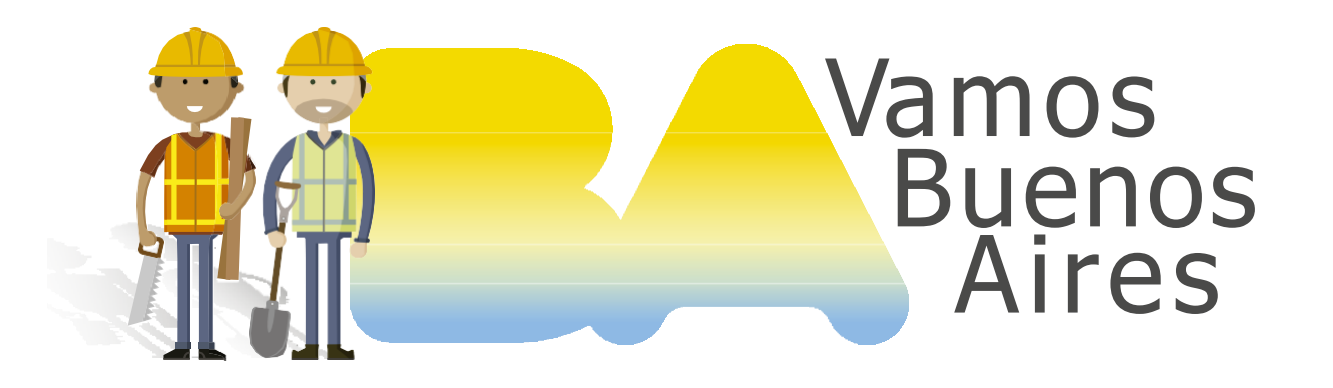

### INSTRUCTIVO

# ¿Cómo efectuar el pago electrónico de boletas generadas mediante el Sistema de Liquidación de Derechos?

Subsecretaría de Gestión Urbana SECRETARÍA DE DESARROLLO URBANO

SSGU

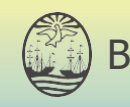

Buenos Aires Ciudad

## Ingresá al Portal de Pagos

Dirigite al sitio https://sir.buenosaires.gob.ar/ Elegí la opción "Pagar una boleta BUI".

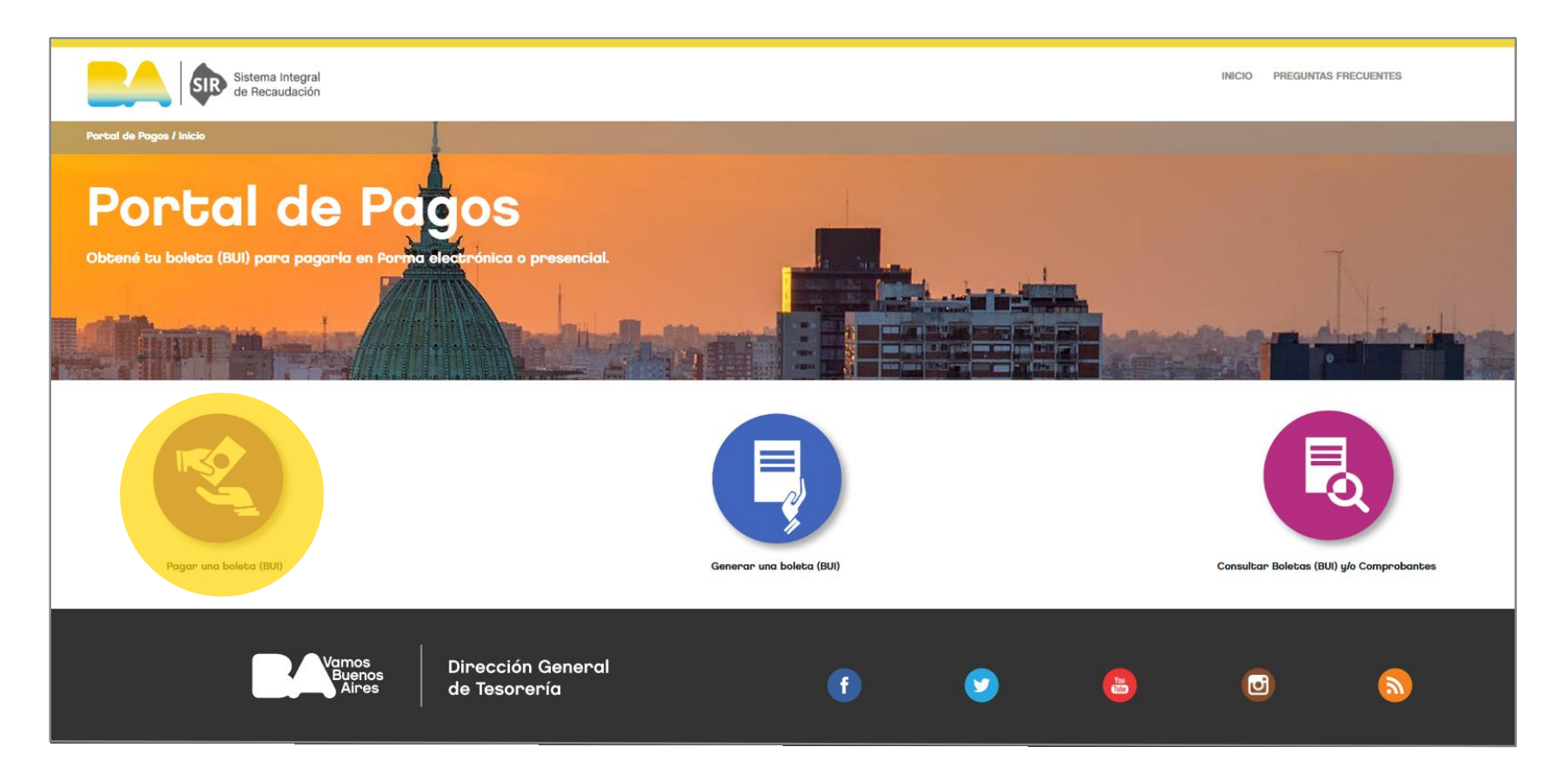

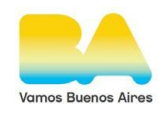

# 2 Iniciá sesión

Recordá que para operar en SIR debés tener una cuenta miBA que te permite utilizar varios servicios de la Ciudad. Si no la tenés, podés registrarte en el momento o ingresar mediante tu cuenta de Facebook o Google.

| Ing                         | resá a miBA                                                               |
|-----------------------------|---------------------------------------------------------------------------|
| ingresá con tu<br>tc        | cuenta de la Ciudad y accedé a<br>idos tus servicios!                     |
| f Cor                       | itinuar con Facebook                                                      |
| G                           | ntinuar con Google                                                        |
|                             | 0                                                                         |
| Continuar                   | con mi correo electrónico                                                 |
| کا<br>Al ingresar a<br>priv | No tenés cuenta?<br>ceptas los Términos de uso y<br>racidad del Servicio. |
| Los servic                  | ios que podés encontrar:<br>🔺 🐻 🔳 🚘 📢 🗑                                   |

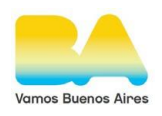

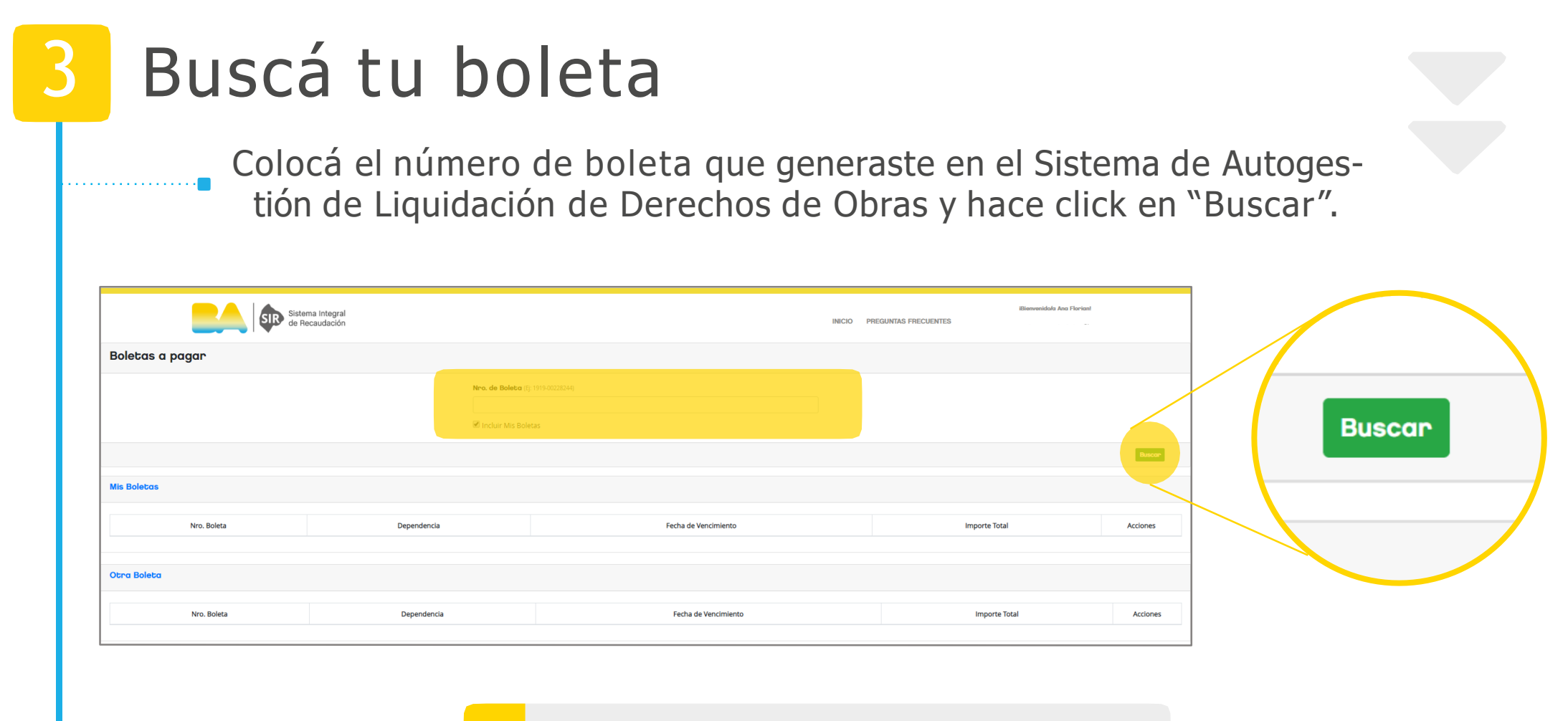

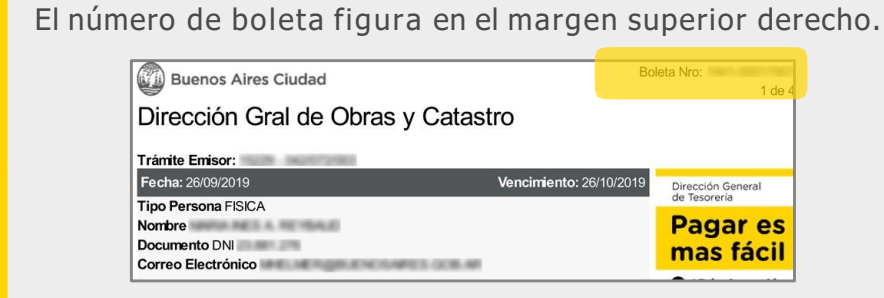

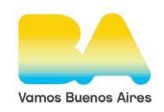

#### Chequeá el detalle de la boleta Verificá cuál es la boleta que querés abonar y hacé click en "Pagar". Bienvenido/n ANGELICA RITA ENZI Sistema Integral de Recaudación SIR INICIO PREGUNTAS ERECUENTES CERRAR SESION 19 Boletas a pagar Nro. de Boleta (E): 1919-00228244) 1941-00022431 Incluir Mis Boletas Buscar Mis Boletas Nro. Boleta Dependencia Fecha de Vencimiento Importe Total Acciones Otra Boleta Acciones Importe Total Nro, Boleta Dependencia Fecha de Vencimiento Acciones \$ 30,855,00 1941-00022431 Dirección Gral de Obras y Catastro 22/12/2019 Pagar

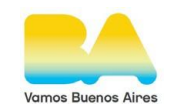

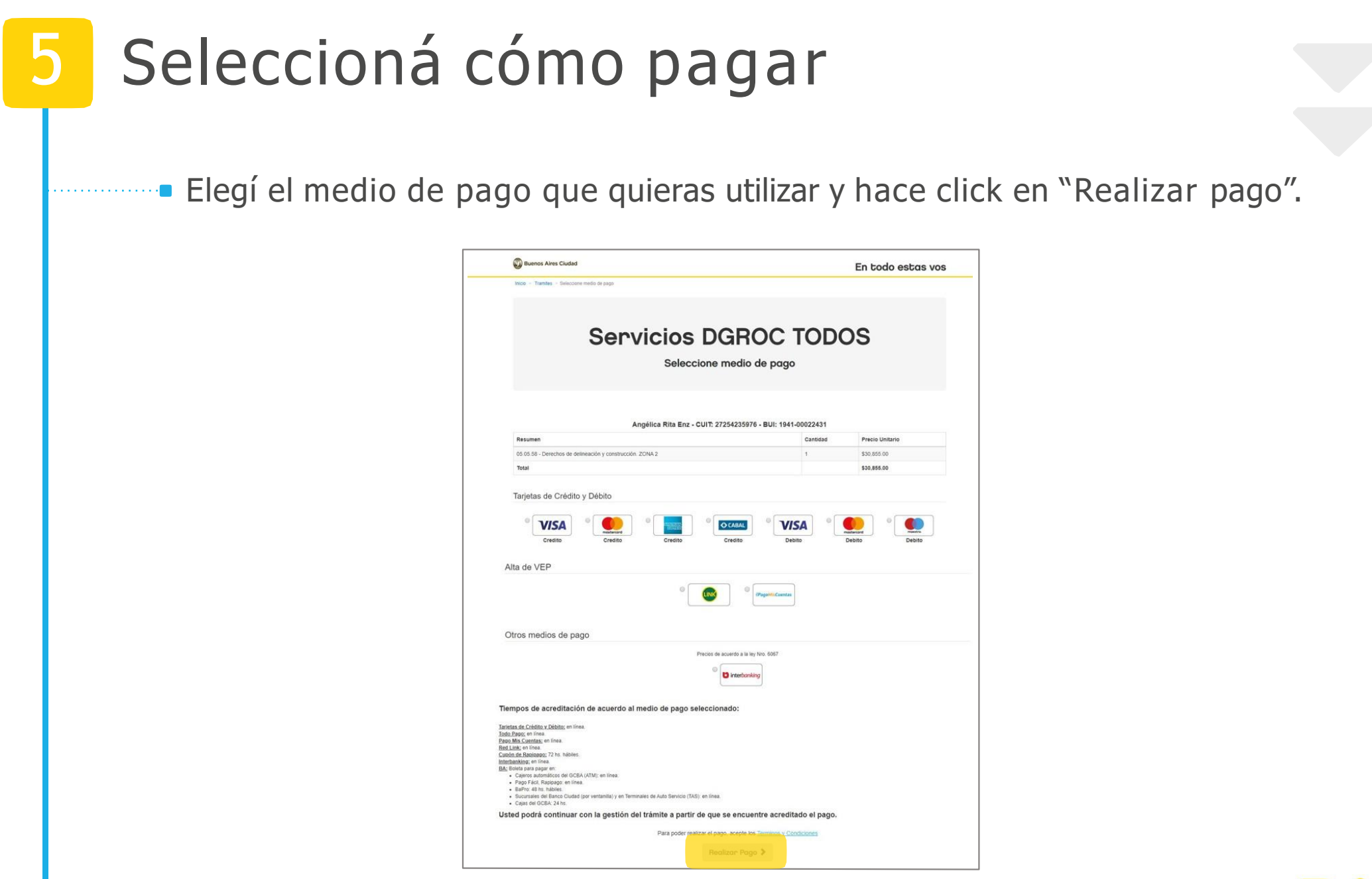

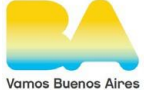

## Contacto

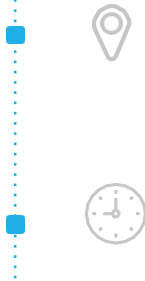

 $\square$ 

### Mesa de Ayuda

Av. Martín García 364

### Horario

9.30 a 15.30hs.

### E-mail

ssgu.consultas@buenosaires.gob.ar

### Sitio web

www.buenosaires.gob.ar/desarrollo-urbano/registrosinterpretacionycatastro

Subsecretaría de Gestión Urbana SECRETARÍA DE DESARROLLO URBANO

SSGU

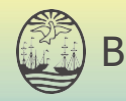

Buenos Aires Ciudad